# Tutoriel

Centre de services scolaire de la Beauce-Etchemin

## Comment exploiter la banque de questions?

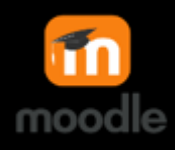

Nous verrons quatre astuces pratiques pour

bien exploiter la banque de questions

- 1. Créer de nouvelles questions dans la banque de questions
- 1. Comment créer de nouvelles questions directement dans la banque de questions.
- 2. Comment déplacer une question d'une catégorie à une autre.
- 3. Comment copier une question existante.

Si votre cours compte de nombreux tests, nous vous conseillons de commencer à travailler directement dans la banque de questions, ainsi vous pourrez les réutiliser plus facilement pour faire des exercices de révision par exemple.

|                                                                                                    | Administration du cours<br>Administration du cours Utilisateurs Reports                                                                                                    |
|----------------------------------------------------------------------------------------------------|----------------------------------------------------------------------------------------------------|
| <b>Étape 1</b><br>Dans le menu <i>Administration du cours</i> , cliquez<br>sur <i>Banque de questions</i> en bas.                                                                                                    | Paramètres<br>Activer le mode détion<br>Achèverne de cours<br>Filtres<br>Configueito du carreit de notes<br>Savagarde<br>Restaurer<br>Importation<br>Réinitiser<br>Dapois<br>Pachers du cours (obsoléta)<br>Carbeille                                                                                                    |
|                                                                                                    | Badges Cerr ite badges<br>Ajvoter uit badges<br>Banque de questions Categories<br>Importer<br>Exporter                                                                                                    |
| Étape 2                                                                                                    |                                                                                                    |
| Rendez-vous dans l'onglet <i>Questions</i><br>Cette section comprend toutes les questions<br>présentes dans votre cours.                                                                                                    | Questions Catégories Importer Exporter<br>Banque de questions                                                                                                    |
| Étape 3                                                                                                    |                                                                                                    |
| À l'aide du menu déroulant, choisissez la catégorie                                                                                                    | Questions Catégories Importer Exporter                                                                                                    |
| dans laquelle vous voulez ajouter une question.                                                                                                    | banque de quescions                                                                                                    |
| N.B. Pour cela, il faut avoir créé au préalable des catégories de questions (voir le tutoriel)                                                                                                    | Choisir une catégorie Problèmes à résoudre \$                                                                                                    |
| N.B. Pour cela, il faut avoir créé au préalable des catégories de questions (voir le tutoriel)                                                                                                    | Choisir une catégorie Problèmes à résoudre<br>Banque de questions                                                                                                    |
| <ul> <li>Mans laquelle vous voulez ajouter une question.</li> <li>N.B. Pour cela, il faut avoir créé au préalable des catégories de questions (voir le tutoriel)</li> <li>Étape 4</li> </ul>                                                                                                    | Choisir une catégorie Problèmes à résoudre                                                                                                    |
| <ul> <li>bans laquelle vous voulez ajouter une question.</li> <li>N.B. Pour cela, il faut avoir créé au préalable des catégories de questions (voir le tutoriel)</li> <li>Étape 4</li> <li>Cliquez sur Créer une question.</li> </ul>                                                                                                    | Choisir une catégorie Problèmes à résoudre<br>Problèmes à résoudre<br>Problèmes à résoudre<br>Problèmes à résoudre<br>Aucun filtre de tag appliqué<br>Filtrer par tags<br>Montrer le texte de la question dans la liste                                                                                                    |
| <ul> <li>bans laquelle vous voulez ajouter une question.</li> <li>N.B. Pour cela, il faut avoir créé au préalable des catégories de questions (voir le tutoriel)</li> <li>Étape 4</li> <li>Cliquez sur Créer une question.</li> <li>Une fois fait, vous devez, comme à l'habitude choisir votre type de question et lui donner un</li> </ul> | Choisir une catégorie Problèmes à résoudre<br>Problèmes à résoudre<br>Problèmes à résoudre<br>Problèmes à résoudre<br>Aucun filtre de tag appliqué<br>Filtrer par tags<br>Montrer le texte de la question dans la liste<br>Options de recherche<br>Montrer aussi les questions des sous-catégories<br>Montrer aussi les anciennes questions |

(cc

## 2. Comment déplacer une question d'une

#### *catégorie à une autre*

Vous souhaiterez peut-être déplacer les questions placées pêlemêle dans les nouvelles catégories que vous avez créées.

## Étape 1

Rendez-vous dans votre banque de questions et dans l'onglet *Questions* 

Cette section comprend toutes les questions présentes dans votre cours.

#### Étape 2

- 1. Cochez la case à gauche de la question que vous désirez déplacer (vous pouvez en sélectionner plusieurs).
- 2. Choisissez la catégorie vers laquelle vous voulez déplacer la question.
- 3. Cliquez sur *Déplacer vers*

Une question qui est déplacée disparaît de la catégorie où elle était auparavant, mais elle reste dans les tests où elle est utilisée sans problème.

#### 3. Comment copier une question existante

### Étape 1

Rendez-vous dans votre banque de questions et dans l'onglet *Questions* 

Cette section comprend toutes les questions présentes dans votre cours.

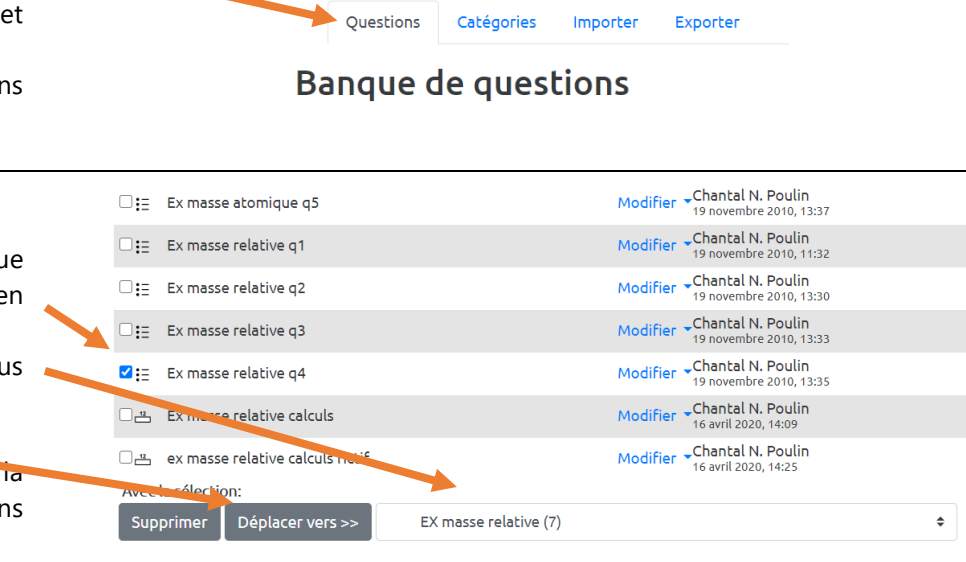

Pratique pour faire d'autres versions d'une même question...

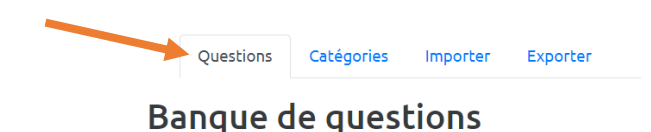

## Étape 2

Centre de services scolaire de la Beauce-Etchemin

- 1. Cliquez sur le menu Modifier à droite de la question à copier.
- 2. Choisissez Copier dans le menu déroulant qui apparaîtra.
- Une nouvelle question identique est créée dans la même catégorie avec la mention (copie) au bout de son nom. À vous de la renommer et de la modifier au besoin.

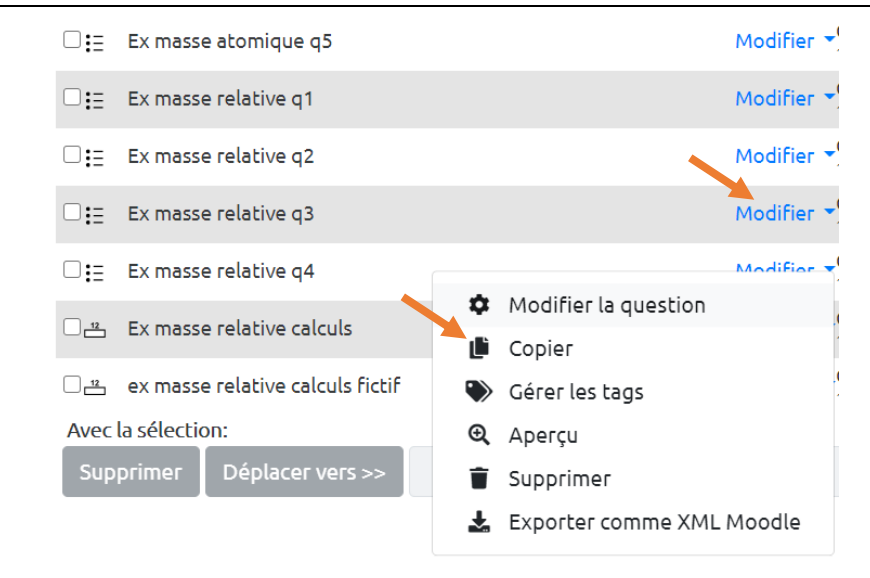

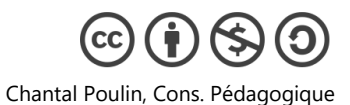